# 25-dars. LMS ASOSIDA MASOFAVIY TA'LIM OLISH. GOOGLE CLASSROOM PLATFORMASI

#### Google Classroom platformasi haqida tushuncha

Axborot texnologiyalari sohasida yetakchi kompaniya nomlaridan biri Google ta'limga oid vositalarni taklif etish imkoniyatini qo'ldan boy bermagan holda, Google for Education tashabbusi asosida Google Classroomni ishga tushirdi. Ushbu bulutli LMS hech qanday sozlovlarni talab etmaydi va Googleda akkauntga ega foydalanuvchi platformadan bemalol foydalanishi mumkin. Google Classroom platformasida o'quvchilar o'qituvchilar tomonidan kiritilgan o'quv materiallarini o'qishi, topshiriqlarni bajarishi, savollarga javob berishi, nazorat testlarini topshirishlari mumkin. Mazkur platformadan xohlagan qurilma va brauzer yordamida foydalanish mumkin. Eng muhimi, Google Classroom — tekin!

Quyida Google Classroom platformasining ishi bilan yaqindan tanishib chiqamiz.

### Google Classroom platformasida oʻquv kursiga a'zo boʻlish

- 1. Google akkaunti orqali tizimga kiriladi (1).
- 2. Google Classroom platformasiga o'tish uchun Google xizmatlaridan Classroom tanlanadi (2).

3. Kursga bogʻlanish uchun (+) belgisi orqali **Join Class** tanlanadi va muloqotlar oynasida kursning kodi (kursga kirish uchun oʻqituvchi tomonidan beriladigan kod, masalan, **2ubiu5p**) kiritiladi (3).

4. Tarkibidagi oʻquv materiallari bilan tanishish va topshiriqlarni bajarish uchun kurs tanlanadi (4).

| Coogle Classicon                     |                                            | Join class (3) |
|--------------------------------------|--------------------------------------------|----------------|
| natematika<br>natematika<br>students | Informatika<br>CMS<br>Fayziyeva Mahbubahon | Create class   |
| ~ □                                  | ( <b>4</b> )                               |                |

## 25-DARS. LMS ASOSIDA MASOFAVIY TA'LIM OLISH. GODGLE CLASROOM PLATFORMASI

3

#### Google Classroom platformasida o'quv kursi bilan tanishish

1. **Stream** boʻlimida ijtimoiy tarmoqlar singari xabarlar, oʻquv kursiga kiritilgan materiallar ketma-ketligi bilan tanishish mumkin (1).

2. People bo'limida kurs o'qituvchilari va kursda ta'lim olayotganlar haqida ma'lumot olish mumkin (3).

3. Classwork boʻlimi orqali kurs materiallari bilan tanishish mumkin (2).

4. **All Topics** — kurs boʻyicha kiritilgan mavzularning roʻyxati. Qandaydir mavzu tanlanganda, unga mos oʻquv materialining roʻyxati ochiladi (4).

5. Mavzu bo'yicha kiritilgan nazariy materiallar (5), amaliy topshiriqlar (6), savollar (7) va nazorat testlari bilan tanishish, ular tarkibidagi fayllarni ko'rish mumkin.

6. Amaliy topshiriq, savol va nazorat testlari faollashgan rang shaklida boʻladi. Oʻquvchilar ularni tanlab, **You work** boʻlimi orqali oʻz javoblarini kiritishlari mumkin (8).

7. Google Calendar yordamida topshiriqlar va turli e'lonlar haqida ma'lumot olish mumkin (9).

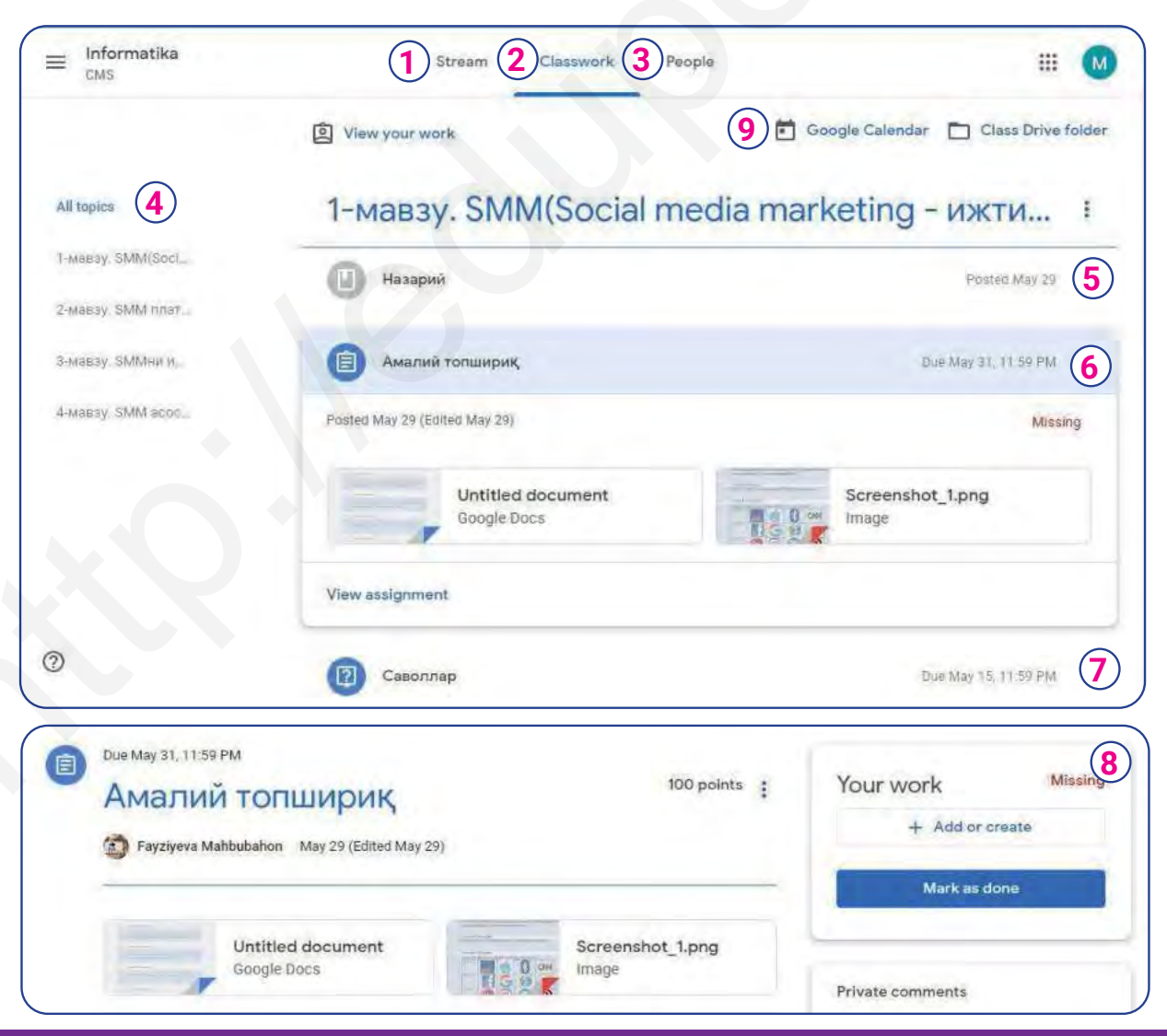